1. Ingresar a www.lacosta.gob.ar, desplazarse hacia e ingresar en "Construcción"

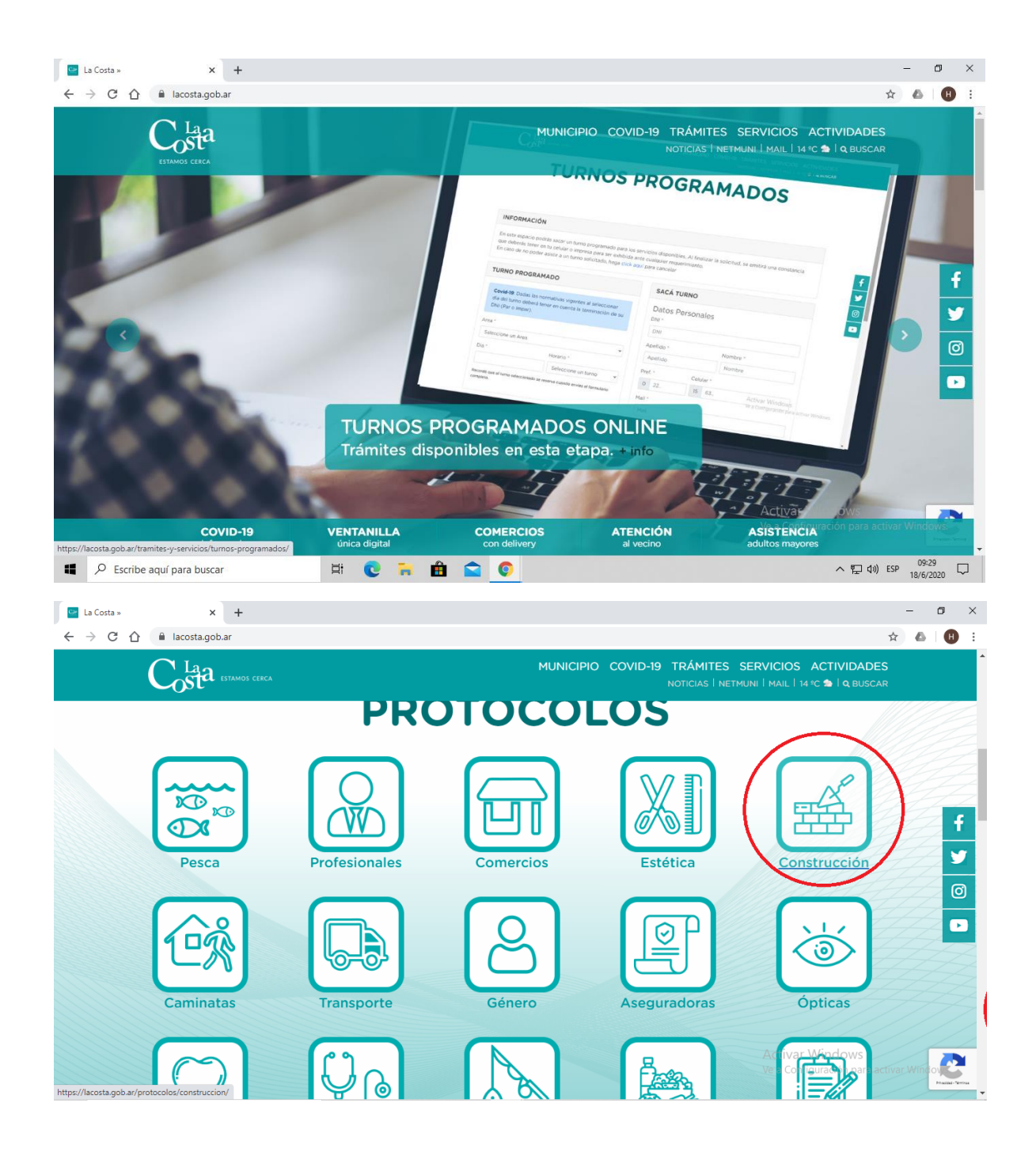

- 2. Bajar el protocolo para las obras particulares
- 3. Ingresar en "Registro"

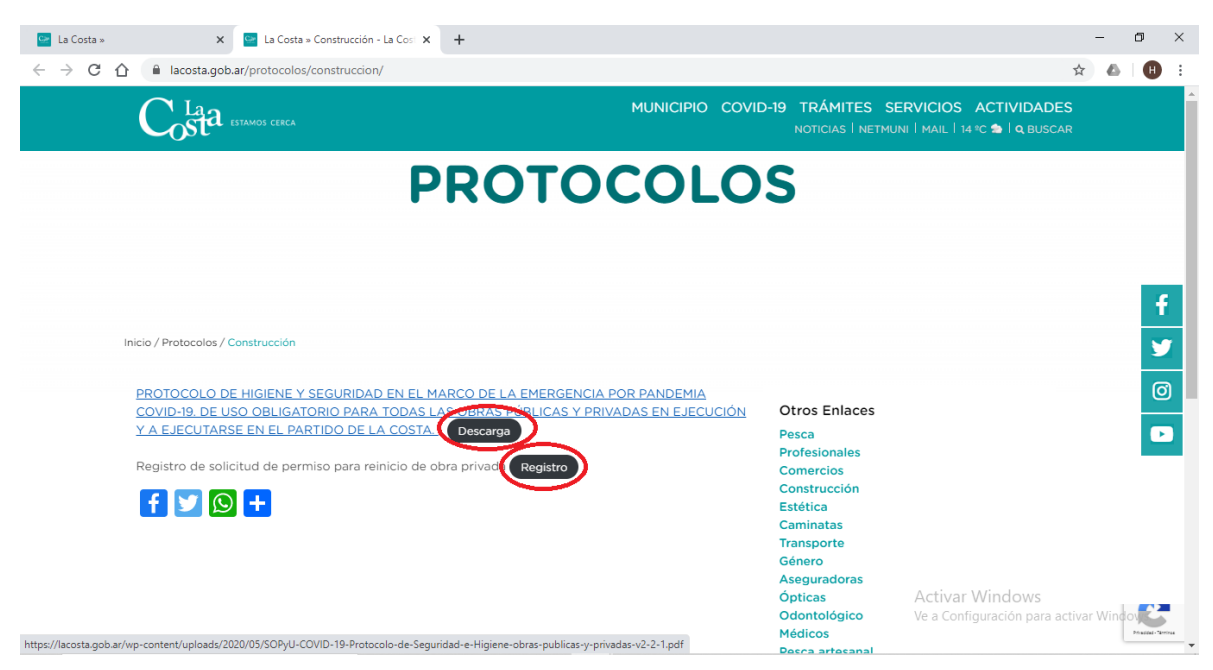

4. Completar los datos de la obra y del profesional, el número de expediente será enviado por el área de obras de Costa Esmeralda

| C 1 acosta.gob.a | r/web/tormulario-obraprivada.php                                                                                                    |                                                                                                    | ਪ ਸ 😁 😈                             |
|------------------|----------------------------------------------------------------------------------------------------|----------------------------------------------------------------------------------------------------|-------------------------------------|
|                  | Costa minor ceca                                                                                                    | MUNICIPIO COVID-19 TRÁMITES SERVICIOS ACTIVIDADES<br>NOTICIAS I NETHUNI I MAIL I 1410 🖕 I QUUSCAR                                                                                                    |                                     |
|                  | REGISTRO DEL PROFESIONAL DE OBRA<br>PRIVADA                                                                                                    | INFORMACIÓN DE OBRA PRIVADA                                                                                                    |                                     |
|                  | DNI * DNI * DNI Apellido * Nombre * Apellido * Localidad * Seleccione una Localidad. Urrección * Ej: Av. Costanera 8001 Contacto Pref. * 0 22. 15 63. Mail * Mail Profesión * | Localida * Dirección * Seleccione una Localida * Ej. Ar. Costanera 8001 Norrenciatura Catastral * Norrenciatura Catastral N* de Expediente * ' ' Función / Cargo que Desempeña * Seleccione un cargo. Este registro es en caracter de declaración jurada. A la brevedad, un agente de la Dirección de Obras Privadas se ocorrespondiente tramitación. Para más informacion contactarse va email a obrasprivadas # facosta. gob.ar. |                                     |
|                  | Seleccione una profesión 🗸                                                                                                    | * Todos los campos son requeridos<br>Enviar                                                                                                    |                                     |
|                  | Matricula Profesional Municipal *                                                                                                    | Áctivar Wi<br>Ve a Configur                                                                                                    | ndows<br>ación para activar Windows |

5.Una vez cargados los datos la oficina de Obras Particulares de la Municipalidad de la Costa se pondrá en contacto y enviará por correo electrónico una declaración jurada para completar y remitirla nuevamente junto con la nómina del personal y foto del documento de cada persona que figure en la nómina.